## Legislative Budget Board Contract Database Search Instructions

These step-by-step instructions are designed to help members of the public locate and download copies of Texas Department of Family and Protective Services (DFPS) contracts uploaded to the Legislative Budget Board (LBB) website.

- 1. Go to the Legislative Budget Board's Contract website at <a href="https://lbb.texas.gov/Contract\_Reporting.aspx">https://lbb.texas.gov/Contract\_Reporting.aspx</a>.
- 2. Select Contract Database search.

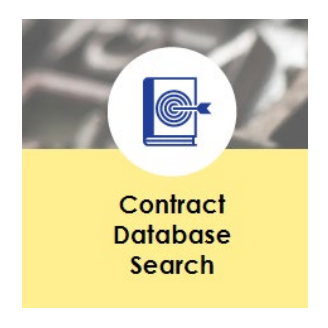

3. For the search, the agency code is 530 – Family and Protective Services.

| Agency: | 530 - Family & Protective Services | - |
|---------|------------------------------------|---|

4. You may search for a contract by the Contract ID if you know the contract number.

| Contract ID: |                                    |
|--------------|------------------------------------|
| Agency:      | 530 - Family & Protective Services |

- 5. Use the following contract numbers to search for SSCC contracts.
  - Region 1: Saint Francis Community Services in Texas, Inc. (Saint Francis Ministries) contract number is **HHS000298100001**.
  - Region 2: 2INgage (Texas Family Initiative, LLC) contract number is **HHS000166900001**.
  - Region 3W: Our Community Our Kids (ACH) contract number is **24118890**.
  - Region 8A: Family Tapestry (The Children's Shelter of San Antonio) contract number is **HHS000060700001**.
  - Region 8B: Belong (SJRC) contract number is **HHS000901800001**.
- 6. Alternatively, you may search for a contract by Vendor.

|    | Vendor: Vendors with Contracts                                                          | Vendors with Contracts                                                                 |  |  |
|----|-----------------------------------------------------------------------------------------|----------------------------------------------------------------------------------------|--|--|
|    | Set Vendor List by Name: enter at least 3 characters. (Use %, a percent character, know | Set Vendor List<br>on as a wildcard, to match one or more words in the vendor's name.) |  |  |
| 7. | '. There are additional search criteria as well.                                        |                                                                                        |  |  |
|    | Additional Filters:                                                                     |                                                                                        |  |  |
|    | Fiscal Year:Select a Fiscal Year                                                        | •                                                                                      |  |  |
|    | Contract Award Date From: Contract Minimum Value (\$):                                  | Contract Award Date To:<br>Contract Maximum Value (\$):                                |  |  |

| Subject Contains: |  |
|-------------------|--|
|-------------------|--|

8. Click submit search in the bottom right-hand corner.

## Submit search

9. Click Display Expanded Data Set in the bottom right-hand corner.

Display Expanded Data <u>S</u>et

10. Click the plus sign next to the contract ID.

| ١ | You are viewing page 1 of 1 |          |                    |                                                        |                               |                       |               |
|---|-----------------------------|----------|--------------------|--------------------------------------------------------|-------------------------------|-----------------------|---------------|
|   |                             | ID       | Subject            | Agency                                                 | Vendor                        | Purchase Requisition# | Approval Date |
|   | +                           | 24118890 | DFPS SSCC Contract | 530 - Family and Protective<br>Services, Department of | ACH CHILD AND FAMILY SERVICES | 530-13-0070           | 08/01/2011    |
|   |                             |          |                    |                                                        |                               |                       |               |

11. Click on the magnifying glass next to the contract document you wish to review.

| 1 | ttachr | tachments:                                      |                     |  |  |
|---|--------|-------------------------------------------------|---------------------|--|--|
| Γ |        | Document Name                                   | Last Updated        |  |  |
|   | 2      | 24118890_Contract_Amendments.pdf                | Jun 3 2021 8:36AM   |  |  |
|   | 2      | 24118890_ACH_Combined_Redacted_KC.pdf           | Dec 28 2020 2:07PM  |  |  |
|   | 2      | 530-13-0070.pdf                                 | Jul 19 2019 3:32PM  |  |  |
|   | 2      | DFPS ACH Child and Family Services 24118890.pdf | Nov 15 2017 11:42AM |  |  |